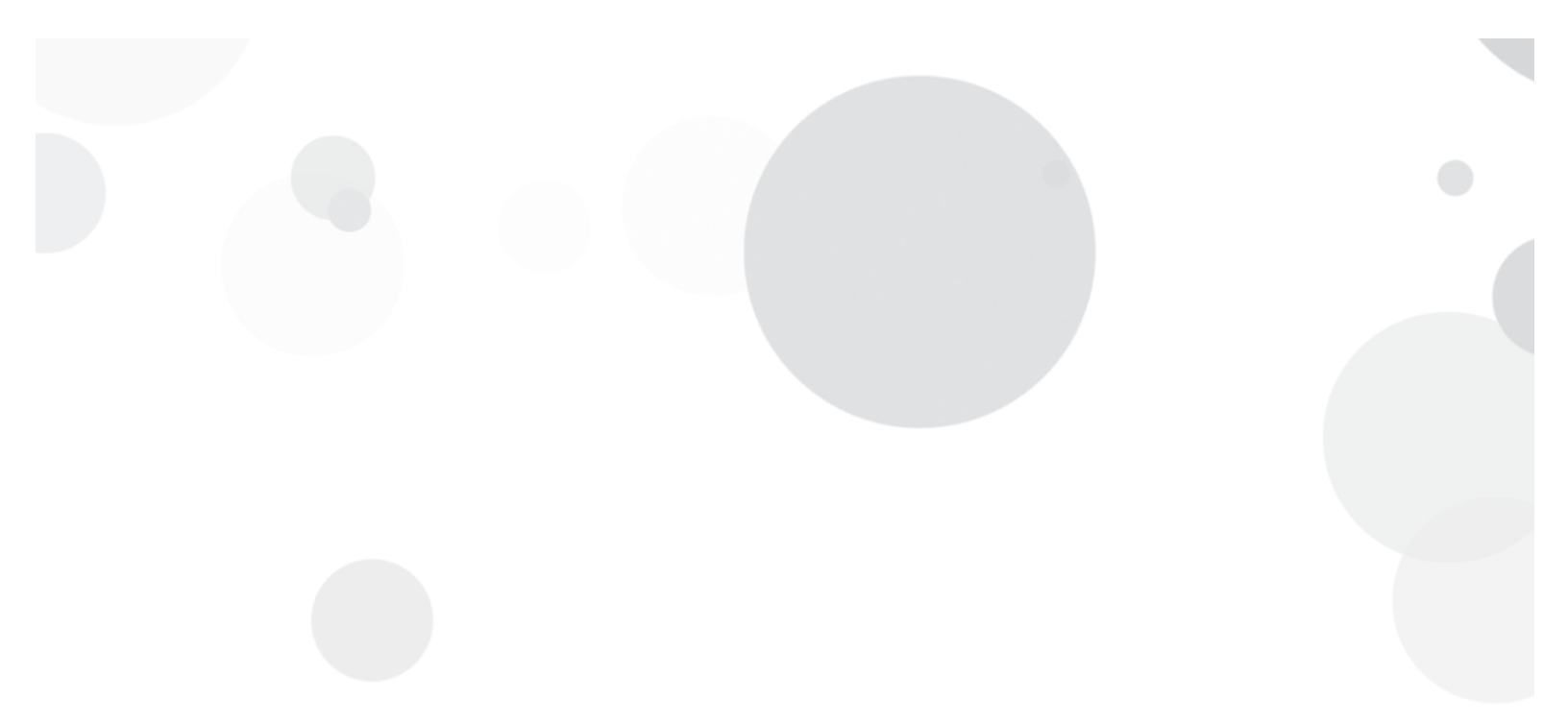

# eINTERACT™ Hospital Transfers Configuration

The eINTERACT Hospital Transfers functionality provides clinical and administrative staff access to hospital admission and transfer data and hospital readmission rates using an accepted national standard which can be used for root cause analysis and gap identification as part of your organization's quality improvement program for hospital transfers.

www.pointclickcare.com

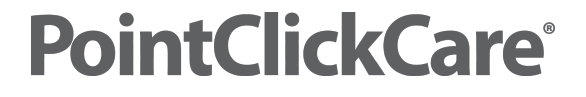

#### 3.7.1.2

© 2013 PointClickCare All rights reserved. PointClickCare is a registered trademark. The material contained in this document may contain confidential and/or privileged information and is protected via copyright. Duplication, redistribution or modification of the contents of this document is strictly forbidden without prior written consent from the author.

## **TABLE OF CONTENTS**

| SETUP TO/FROM TYPES & EXTERNAL FACILITY TYPES | 4  |
|-----------------------------------------------|----|
| EXTERNAL FACILITIES TYPES                     | 5  |
| TO/FROM TYPE MAPPING                          | 6  |
| SETUP EXTERNAL FACILITIES                     | 8  |
| A/R CONFIGURATION                             | 10 |
| ENABLING THE HOSPITAL TRANSFERS FUNCTIONALITY | 11 |
| SECURITY                                      | 12 |
| CENSUS ENTRY                                  | 13 |

This document outlines the configuration required prior to enabling the eINTERACT Hospital Transfers functionality. Careful attention should be given to each step. All configuration steps must be completed prior to enabling the Hospital Transfers functionality.

## **1. SETUP TO/FROM TYPES & EXTERNAL FACILITY TYPES**

- For Multi-Facility Databases: Select the EMC then Admin -> Standards -> Pick Lists.
- For Single Facility Database: Select Admin -> Setup -> Pick Lists.

| ADT/Profiles               |                                      |
|----------------------------|--------------------------------------|
| Pick List Name             | Values                               |
| Admitted from/to Location  | Do Not Use [Corporate] 🔻             |
| <u>Cash Receipt Type</u>   | Check [Corporate]                    |
| Citizenship                | U.S. [Corporate]                     |
| Contact Relationships      | Brother [Corporate]                  |
| Contact Types              | Responsible Party [Corporate]        |
| Departments                | Activities [Corporate]               |
| Disposition                | No items entered.                    |
| Education                  | - UTD [Corporate]                    |
| External Facility Types    | Church [Corporate]                   |
| Facility Reporting Group   | No items entered.                    |
| Insurance Contact Types    | Primary [Corporate]                  |
| Insurance Plan Types       | Managed Care [Corporate]             |
| Languages                  | English [Corporate]                  |
| Marital Status             | - UTD [Corporate]                    |
| Medical Professional Types | Attending Physician [Corporate] 👻    |
| Prefix                     | Dr. [Corporate]                      |
| Professional Contact Types | Discharge Planner [Corporate]        |
| Professional Relations     | Primary [Corporate] 🔻                |
| Race/Ethnicity             | - UTD [Corporate]                    |
| Religions                  | Anglican [Corporate]                 |
| Staff Positions            | Accountant [Corporate]               |
| Suffix                     | Jr [Corporate] 🔻                     |
| To/From Type               | Acute care hospital [Corporate]      |
| Upload Categories          | Insurance Eligibility Documenation 🔻 |
|                            |                                      |

#### **EXTERNAL FACILITIES TYPES**

External Facility Types are used as identifiers when entering External Facilities into PointClickCare. (Example: Our Lady of Lourdes Hospital is identified as a 'Hospital' facility type). In most databases, no changes will need to be made to this area. Simply ascertain that all appropriate External Facility Types are present. If not, add as needed by clicking the 'New' button and following instructions in the pop-up displayed.

| Admin Set   | up .                    |                      | •               |            |      |                |  |  |       |           |
|-------------|-------------------------|----------------------|-----------------|------------|------|----------------|--|--|-------|-----------|
| External    | External Facility Types |                      |                 |            |      |                |  |  |       |           |
| All   Corpo | orate   Line of Busi    | iness   <u>State</u> | <u>Facility</u> |            |      |                |  |  |       |           |
| Sort By:    | Description             | Scope                | New             | Order      | Back | Printable View |  |  |       |           |
|             |                         |                      | Descripti       | on         |      |                |  |  | Order | Scope     |
| <u>edit</u> |                         |                      | Church          |            |      |                |  |  |       | Corporate |
| edit.       |                         |                      | Diagnosti       | ic Imaging |      |                |  |  |       | Corporate |
| edit del    |                         |                      | Dialysis C      | Center     |      |                |  |  |       | Corporate |
| <u>edit</u> |                         |                      | Funeral H       | lome       |      |                |  |  |       | Corporate |
| edit        |                         |                      | Hospital        |            |      |                |  |  |       | Corporate |
| edit        |                         |                      | Laborator       | у          |      |                |  |  |       | Corporate |
| <u>edit</u> |                         |                      | Nursing H       | lome       |      |                |  |  |       | Corporate |
| edit        |                         |                      | Pharmacy        | /          |      |                |  |  |       | Corporate |
| edit del    |                         |                      | Transport       | tation     |      |                |  |  |       | Corporate |

NOTE: A change has been made to the "Hospital" facility type. Hospital is a system type and corporately scoped – the Description field and scope cannot be edited, however, the other fields (order, show on admission record, show on client entry, required on client entry) can be edited.

| List Item<br>spital                                        |
|------------------------------------------------------------|
| spital                                                     |
|                                                            |
|                                                            |
| ow on Admission Record                                     |
| ways 👻                                                     |
| Snow on Client Entry Form<br>Required on Client Entry Form |
|                                                            |
| Line of Business / State                                   |
| Line of Business:                                          |
| State:                                                     |
| Facility: (train) (train) FL Facility 1                    |
|                                                            |
|                                                            |
|                                                            |
|                                                            |
|                                                            |
| Canal Canal                                                |
|                                                            |

#### **TO/FROM TYPE MAPPING**

Mapping the To/From Types helps identify whether hospitals and other facilities should be included in hospital rates (included in metrics in the Hospital Transfers functionality). If To/From Types are already set up for an organization these must still be mapped to determine which types of facilities should be included in the hospital rates.

| Admin Se   | Admin Setup                                          |                             |       |      |                |                          |       |           |  |  |
|------------|------------------------------------------------------|-----------------------------|-------|------|----------------|--------------------------|-------|-----------|--|--|
| To/From    | To/From Type                                         |                             |       |      |                |                          |       |           |  |  |
| All   Corp | VI   Corporate   Line of Business   State   Fadility |                             |       |      |                |                          |       |           |  |  |
| Sort By:   | Description O Scope New                              | Map External Facility Types | Order | Back | Printable View |                          |       |           |  |  |
|            | Description                                          |                             |       |      |                | External Facility Type 🚺 | Order | Scope     |  |  |
| edit del   | Acute care hospital                                  |                             |       |      |                |                          |       | Corporate |  |  |
| edit del   | Board and care/assisted living/gr                    | oup home                    |       |      |                |                          |       | Corporate |  |  |
| edit del   | Nursing home                                         |                             |       |      |                |                          |       | Corporate |  |  |
| edit del   | Other                                                |                             |       |      |                |                          |       | Corporate |  |  |
| edit del   | Private home/apt. with home heal                     | Ith services                |       |      |                |                          |       | Corporate |  |  |
| edit del   | Private home/apt. with no home h                     | ealth services              |       |      |                |                          |       | Corporate |  |  |
| edit del   | Psychiatric hospital, MR/DD facilit                  | ty                          |       |      |                |                          |       | Corporate |  |  |
| edit del   | Rehabilitation hospital                              |                             |       |      |                |                          |       | Corporate |  |  |

 Mapping can be done individually by clicking the <u>edit</u> link next to each To/From Type Description or as a batch by clicking the Map External Facility Types button.

NOTE: A facility type of 'Hospital' will automatically have 'Include In Hospital Rates' checked. However, for an external facility such as a Rehabilitation Hospital (which normally is a planned admission for a resident), it is possible to map it to the type of Hospital, but UNCHECK the box 'Include in Hospital Rates'. Psychiatric Hospitals, however, should have 'Include in Hospital Rates' checked since most admissions are unplanned admissions.

| https://www3.point       | tclickcare.com/?ESOLitemid=9088&ESOLcc=admit&                   |
|--------------------------|-----------------------------------------------------------------|
| Edit User Pick List      | ltem                                                            |
| Description:             | Rehabilitation hospital *                                       |
| External Facility Type:/ | Hospital 🔹 *                                                    |
|                          | Include in Hospital Rates                                       |
| Order:                   | @ Ourseasts                                                     |
|                          | <ul> <li>Corporate</li> <li>Line of Business / State</li> </ul> |
| Scope:                   | Line of Business:                                               |
|                          | State:                                                          |
|                          | ⊘ Facility:                                                     |
|                          |                                                                 |
|                          |                                                                 |
|                          | Save Save & New Cancel                                          |

| ,                           |                                      |                                   |                 |
|-----------------------------|--------------------------------------|-----------------------------------|-----------------|
| 🦪 Pick List Edit - Internet | Explorer, optimized for Bing and MSN |                                   |                 |
| https://www2.pointcli       | :kcare.com/admin/setup/pickcciteme   | dit.jsp?ESOLiternid=10056&ESOLcc: | =admit&ESOI 🔒 🗟 |
| Edit User Pick List         | t Item                               |                                   |                 |
| Description:                | Acute Care Hospital                  | *                                 |                 |
|                             | Hospital -                           |                                   |                 |
| External Facility Type:     | Include in Hospital Rates            | 5                                 |                 |
| Order:                      |                                      |                                   |                 |
|                             | Orporate                             |                                   |                 |
|                             | Line of Business / State             |                                   |                 |
| Scope:                      | Line of Business:                    | Ψ                                 |                 |
|                             | State:                               |                                   |                 |
|                             | Facility: Texas                      | Care Center (pccproduct)          |                 |
|                             |                                      |                                   |                 |
| 1                           |                                      |                                   |                 |
|                             |                                      |                                   |                 |
|                             | Save Save & N                        | ew Cancel                         |                 |
|                             |                                      |                                   |                 |

- When choosing to batch-enter external facility types, click the **Map External Facility Types** button.
- Next to each To/From Type description click the drop down menu to select the corresponding facility type.

NOTE: Once all facility types have been mapped and saved, the batch entry button is no longer available for use. If editing is needed, click the edit link next to the appropriate item.

| To/From Type - External Facility Type          |                        |           |
|------------------------------------------------|------------------------|-----------|
| Description                                    | External Facility Type | Scope     |
| Acute care hospital                            |                        | Corporate |
| Board and care/assisted living/group home      | <b>▼</b>               | Corporate |
| Nursing home                                   | ▼                      | Corporate |
| Other                                          | •                      | Corporate |
| Private home/apt. with home health services    | •                      | Corporate |
| Private home/apt. with no home health services | •                      | Corporate |
| Psychiatric hospital, MR/DD facility           | •                      | Corporate |
| Rehabilitation hospital                        |                        | Corporate |
|                                                |                        |           |
|                                                |                        |           |
|                                                |                        |           |
|                                                |                        |           |
|                                                |                        |           |
|                                                |                        |           |
|                                                | Save Cancel            |           |

• If a new To/From Type is created, a corresponding External Facility Type must be selected.

eINTERACT Hospital Transfers- October 2013

### 2. SETUP EXTERNAL FACILITIES

For Multi-Facility Databases: Select the EMC then Admin -> Standards -> External Facilities

For Single Facility Database: Select Admin -> Setup -> External Facilities

| General Setup                                                                                                    |
|----------------------------------------------------------------------------------------------------|
|                                                                                                    |
| <ul> <li>General Configuration</li> <li>Community Configuration</li> <li>Resident Identifiers</li> <li>Pick Lists</li> <li>Facility Common Codes</li> <li>User Defined Fields</li> <li>External Facilities</li> <li>Line of Business Configuration</li> <li>Non-live/Affiliate Facility Configuration</li> <li>Pharmacy Field Mapping</li> <li>Facility Activation</li> <li>Image/Logo Configuration</li> <li>Online Documentation Storage Usage Summary</li> <li>Online Documentation Storage Categories</li> <li>Standard Alert Library</li> </ul> |

Names of any external facilities are entered into PointClickCare in the External Facilities link. Edit into each existing external facility and choose the appropriate External Facility Type by clicking the drop down menu as shown below.

| Edit Hospital Ex        | ternal Facility             |        |            |            |   |
|-------------------------|-----------------------------|--------|------------|------------|---|
|                         | 1                           | Save   | Save & New | Cancel     |   |
| Name:                   | Brampton Medical            | Center |            |            |   |
| Phone Number:           | (444) 555-4444              |        |            | Extension: |   |
| Fax Number:             |                             |        |            | Email:     |   |
| Primary Contact         |                             |        |            |            |   |
| Address:                |                             |        |            |            |   |
|                         |                             |        |            |            |   |
|                         |                             |        |            |            |   |
| City:                   |                             |        |            |            |   |
| County:                 |                             | 9      |            |            |   |
| Country:                | United States               | 9      |            |            |   |
| Prov/State:             |                             | 9      |            |            |   |
| Postal/Zip Code:        |                             | _      |            |            |   |
| External Facility Type: | Hospital 👻                  |        |            |            |   |
| NPI:                    | Church                      |        |            |            |   |
|                         | Diagnostic Imaging          |        |            |            | * |
| Comments:               | Home                        |        |            |            |   |
|                         | Hospital                    |        |            |            | * |
| Hotlist Item:           | Nursing Home                |        |            |            |   |
|                         | Pharmacy<br>Retirement Home |        |            |            |   |
|                         | C Line of Business / S      | itate  |            |            |   |
| Scope:                  | Line of<br>Business:        |        | -          |            |   |
|                         | State:                      |        |            |            |   |
|                         | Facility:                   |        |            | -          |   |
|                         |                             | Save   | Save & New | Cancel     |   |
|                         |                             |        |            |            |   |

After the Hospital Transfers functionality is enabled, all corporately scoped external facilities will be seen in all facilities in an organization. The Hotlist functionality will no longer be available. For External Facilities to show only in specific organization facilities, utilize the 'facilities' link to the left of the description and check only the homes which need to see specific External Facilities.

| External Facility List                                |                                 |      |     |   |          |   |   |   |     |                |
|-------------------------------------------------------|---------------------------------|------|-----|---|----------|---|---|---|-----|----------------|
| All   Corporate   Line of Business   State   Facility |                                 |      |     |   |          |   |   |   |     |                |
| Bac                                                   |                                 |      |     |   |          |   |   |   |     |                |
|                                                       |                                 |      |     |   |          |   |   |   |     |                |
|                                                       |                                 |      |     |   |          |   |   |   |     |                |
| All Y New                                             | Printable View                  |      | All |   | <b>b</b> |   |   |   |     | . h i i k l m  |
|                                                       |                                 | prev | All | а | D        | C | a | e | 1.1 | јпіјкіт<br>-   |
|                                                       | Name                            |      |     |   |          |   |   |   |     | туре           |
| edit view del facilities                              | Billigs Funeral Home            |      |     |   |          |   |   |   |     | Funeral Home   |
| edit view del facilities                              | Bradys Funeral Home             |      |     |   |          |   |   |   |     | Funeral Home   |
| edit view del facilities                              | Community Medical Center        |      |     |   |          |   |   |   |     | Hospital       |
| edit view del facilities                              | Cramms Funeral Home             |      |     |   |          |   |   |   |     | Funeral Home   |
| edit view del facilities                              | Dansburg Area Ambulance Service |      |     |   |          |   |   |   |     | Transportation |
| edit view del facilities                              | Elk County Hospital             |      |     |   |          |   |   |   |     | Hospital       |
| edit view del facilities                              | First Baptist Church            |      |     |   |          |   |   |   |     | Church         |
| <u>edit view del facilities</u>                       | Geisinger Medical Center        |      |     |   |          |   |   |   |     | Hospital       |

| Asso | ciate Facilities to Hotlist: Externa | l Facility List          |       | ? |
|------|--------------------------------------|--------------------------|-------|---|
|      | Facility                             | Line of Business         | State |   |
| -    | (train) Alabama Care Center          | Skilled Nursing Facility | AL    |   |
|      | (train) Arizona Care Center          | Skilled Nursing Facility | AZ    |   |
|      | (train) Arkansas Care Center         | Skilled Nursing Facility | AR    |   |
|      | (train) California Care Center       | Skilled Nursing Facility | CA    |   |
|      | (train) Colorado Care Center         | Skilled Nursing Facility | CO    |   |
|      | (train) Connecticut Care Center      | Skilled Nursing Facility | СТ    |   |
|      | (train) Delaware Care Center         | Skilled Nursing Facility | DE    |   |
|      | (train) Florida Care Center          | Skilled Nursing Facility | FL    |   |
|      | (train) Georgia Care Center          | Skilled Nursing Facility | GA    |   |
|      | (train) Hawaii Care Center           | Skilled Nursing Facility | HI    |   |
|      | (train) Idaho Care Center            | Skilled Nursing Facility | ID    | ~ |
|      | (train) Illinois Caro Contor         | Skilled Nursing Eacility | Ш     |   |
|      | S                                    | Save Close               |       |   |

## 3. A/R CONFIGURATION

For all databases: Select Facility Level then Admin -> Setup -> AR configuration

| Billing Setup                    |
|----------------------------------|
| <u>A/R Configuration</u>         |
| A/R Groups                       |
| Billing Calendars                |
| <u>Census Setup</u>              |
| Census Budgeting                 |
| Days Outstanding Goal            |
| Beds Certifications              |
| Chart of Accounts                |
| Charge/Adjustment Categories     |
| <u>Charge/Adjustment Codes</u>   |
| <u>Charge Code Amounts Setup</u> |
| <u>Sales Tax</u>                 |
| <u>Custom Fee Schedules</u>      |

- Check 'Force To/From Location in Census for Hospital To/From Type.
- This will automatically check 'Force To/From Type Entry on Census
- IMPORTANT NOTE: Although these fields are not hard coded, to ensure that the needed information is captured in the Hospital Transfers functionality, it is highly recommended that you choose to force the To/From Type and Location on the census entry as shown below.

| Same Administra Tara Salaran Querran 🖓                |       |
|-------------------------------------------------------|-------|
| Force Admission Type Entry on Census:                 |       |
| Force Admission Source Entry on Census: 🔽             |       |
| Force To/From Type Entry on Census: 🔽 🚤               | _     |
| Force To/From Location Entry on Census:               |       |
| Force To/From Location in Census for Hospital To/From |       |
| Type:                                                 |       |
| Type of Statement: Generic Inv                        | /oice |

#### THIS COMPLETES CONFIGURATION OF THE HOSPITAL TRANSFERS FUNCTIONALITY

#### ENABLING THE HOSPITAL TRANSFERS FUNCTIONALITY

The Hospital Transfers functionality is enabled at the facility level. After the functionality is enabled, it cannot be disabled. It is recommended that the functionality is not enabled until after your staff have been trained on the functionality changes.

For all database: Select Facility then select Clinical -> Setup -> General Configuration -> Enable Hospital Transfer Portal and select **YES** 

| Enabling the eINTERACT Program |                                           |  |
|--------------------------------|-------------------------------------------|--|
|                                | Parameter Value                           |  |
|                                | Enable Hospital Transfer Portal Oyes 💿 No |  |

Checking 'Yes' will allow users with the proper security roles to access the Hospital Transfers functions in the Gold Bar.

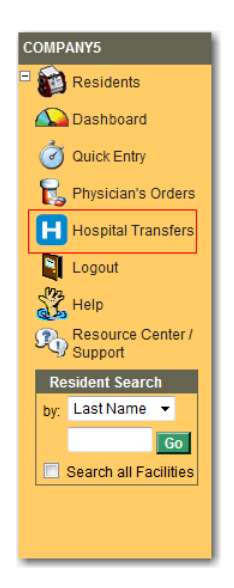

#### SECURITY

Security for the Hospital Transfers functionality is located in Clinical Security Roles under the heading 'eINTERACT Tools'. In the System Roles '**Clinical Set-up'** and '**Clinical User'**, when Hospital Transfers is enabled, users with these roles have full privileges assigned. In custom roles, the default is set to 'None'. Users must be given permission to access Hospital Transfers and have the options of R/A/E/D.

| 🥚 https://w                                | ww3.pointclickca                         | are.cor           | m/?&ESOLtabType     | =                    |          | 2 | 5 |
|--------------------------------------------|------------------------------------------|-------------------|---------------------|----------------------|----------|---|---|
| New Role                                   |                                          |                   |                     |                      |          |   |   |
| Description:                               |                                          |                   |                     | *                    |          |   |   |
| Module:                                    | Clinical                                 | ~                 |                     |                      |          |   |   |
|                                            | O Corporate                              |                   |                     |                      |          |   |   |
| Scope:                                     | <ul> <li>Line of<br/>Business</li> </ul> | Skill             | ed Nursing Facility | <ul> <li></li> </ul> |          |   |   |
|                                            | ○ Facility                               | (trair            | i) Alabama Care (   | Center               |          | ~ |   |
| Screen                                     |                                          |                   | Access Level        |                      |          |   |   |
| Upload Documents to Diet<br>Orders         |                                          | No                |                     | <b>~</b>             | ^        |   |   |
| Upload Documents to<br>Supplement Orders   |                                          |                   | No                  |                      | <b>~</b> |   |   |
| Upload Documents to Enteral<br>Feed Orders |                                          |                   | No                  |                      | <b>~</b> |   |   |
| Upload Documents to Other<br>Orders        |                                          | No                |                     | ~                    |          |   |   |
| eINTERACT Tools                            |                                          | Custom            |                     | ~                    |          |   |   |
| Hospital Transfers                         |                                          | None              |                     |                      |          |   |   |
| QI Reviews                                 |                                          | Read<br>Read (Add |                     |                      |          |   |   |
| QI Analysis                                |                                          | Read / Add / Edit | :                   |                      |          |   |   |
| eINTERACT Operations                       |                                          | Read / Add / Edit | / Delete            |                      |          | ~ |   |
|                                            | Sa                                       | ive               | Cancel              |                      |          |   |   |

#### **CENSUS ENTRY**

After configuration is complete, note that when a census line is created for discharge or transfer and a To/From Type of Acute Care Hospital is selected, new fields will appear for completion including "Ordered By", "Reason for Transfer" and "Outcome of Transfer"; as well as a checkbox for "Emergency Transfer" and radio buttons for "planned" or "unplanned" discharge/transfer.

These fields are triggered by what is selected in the To/From Type and will display in the Admission and Transfer Logs if the To/From type is mapped to "Hospital". However, items that are not included in the Hospital rates will be excluded from the Trends and Rates views in the Hospital Transfers and will show in italics in the Admission and Transfer Logs.

| New Census Entry for Resid | ent: Adams, Ashley (36589)                                                            |
|----------------------------|---------------------------------------------------------------------------------------|
| Effective Date:            | 4/19/2013 * 08 ▼ 00 ▼ 📴 *                                                             |
| Action:                    | Discharge Date[DD]                                                                    |
| Payer:                     | Medicaid 🔹 *                                                                          |
| Payer Options:             | Use Payer Setup file created by this Census Entry     Use Last Known Payer Setup file |
| Status:                    | D - STOP BILLING 💌 *                                                                  |
| Care Level:                | STD 🔎                                                                                 |
| Stop Billing Date:         | 4/19/2013                                                                             |
| Location:                  | 100 - A 🦉 <u>Clear</u>                                                                |
| Room Rate:                 | Semi 👻                                                                                |
| To/From Type:              | Acute care hospital                                                                   |
| Discharge Status:          |                                                                                       |
| To/From Location:          |                                                                                       |
| Ordered By:                | Curry, James 💹 🔲 Emergency Transfer                                                   |
| Reason For Transfer:       | <b>•</b>                                                                              |
|                            | Onplanned O Planned                                                                   |
| Outcome Of Transfer:       | ▼                                                                                     |
| Comments:                  | ×                                                                                     |
|                            |                                                                                       |
|                            |                                                                                       |
|                            |                                                                                       |
|                            | Save Save & New Cancel                                                                |